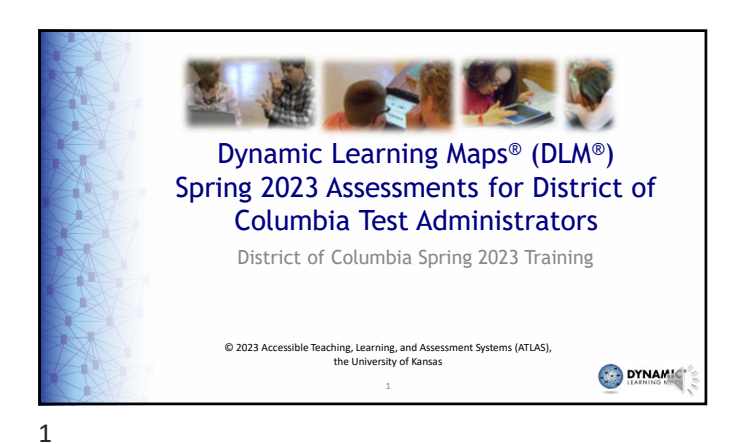

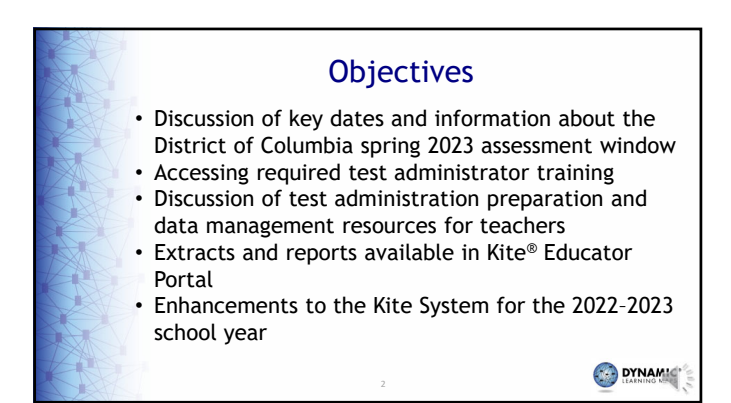

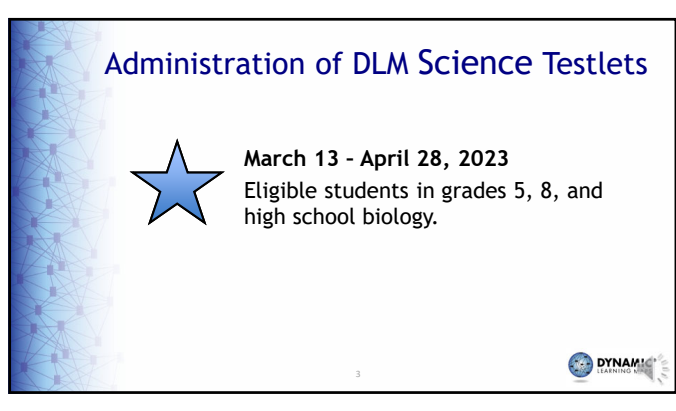

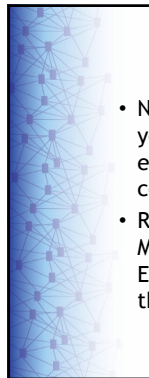

## **First Things First**

- New Educator Portal Accounts: You must activate your Educator Portal account using the activation email prior to attempting to log into the training course.
- Required Training course accounts are created in Moodle within three hours of activating your Educator Portal account. You can begin the training thereafter.

4

4

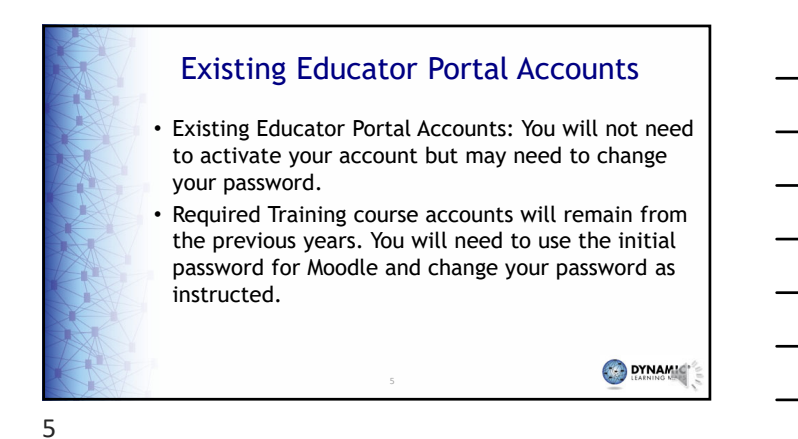

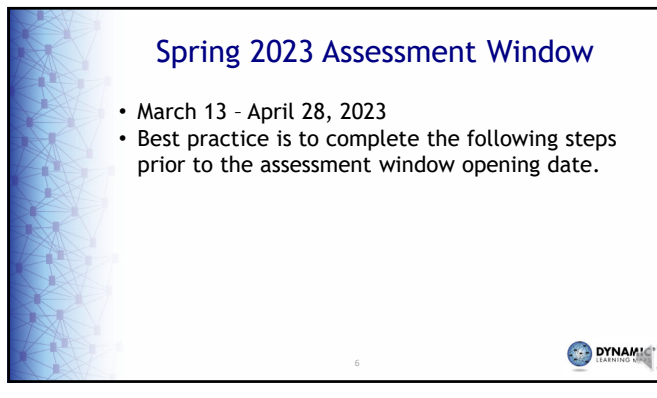

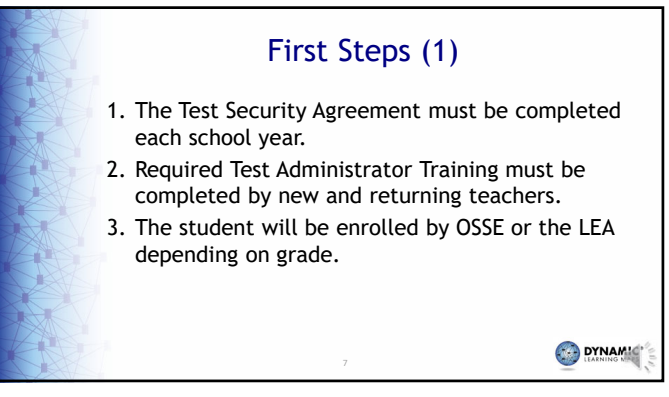

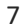

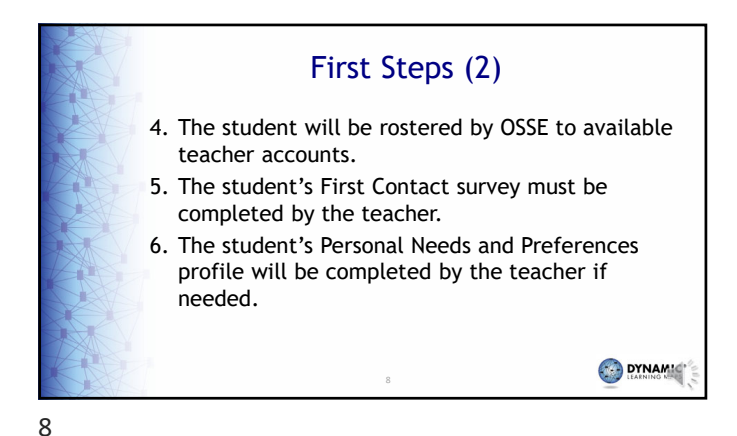

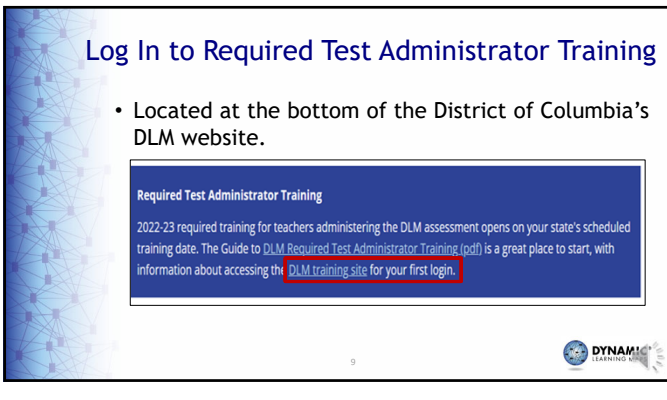

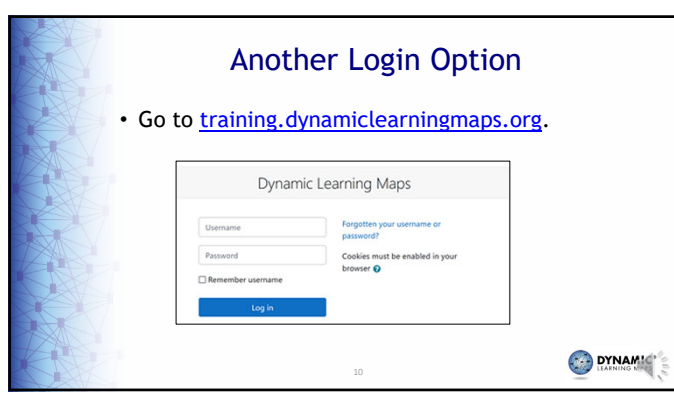

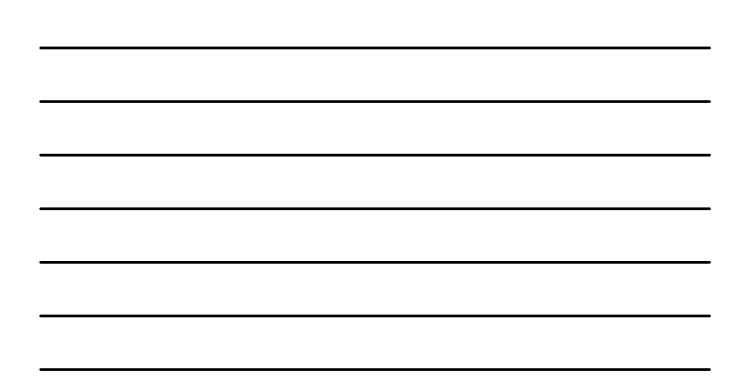

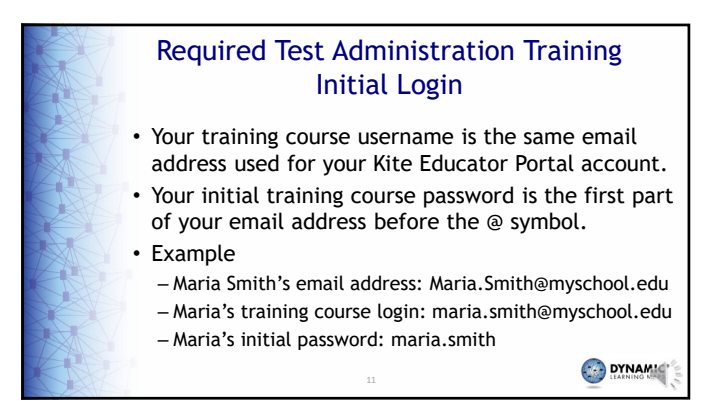

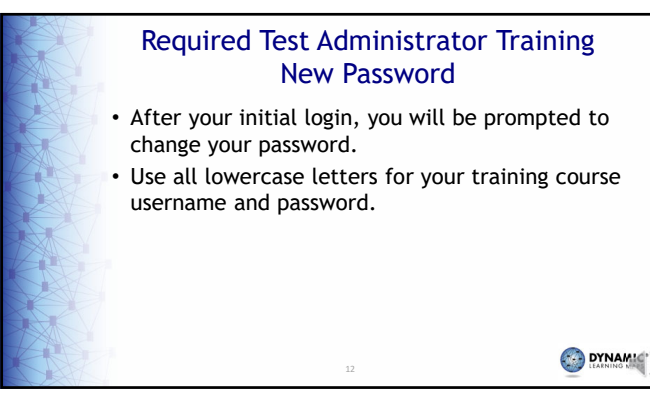

## Required Test Administrator Training Timeline DC's Required Test Administrator Training opened December 5, 2022, and stays open through the end of the testing window. • Training course accounts for new teachers are created within three hours of the Educator Portal account activation. 13

13

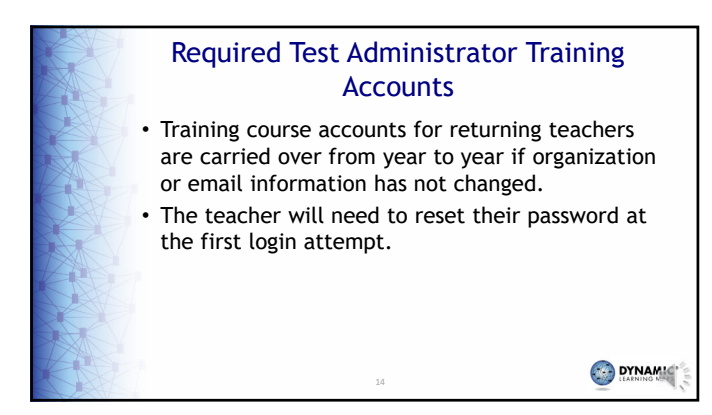

14

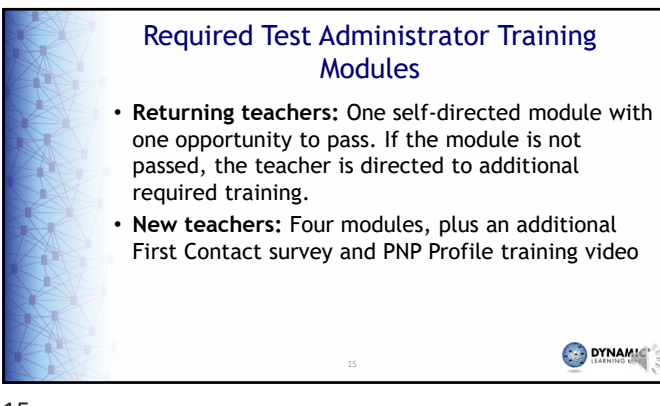

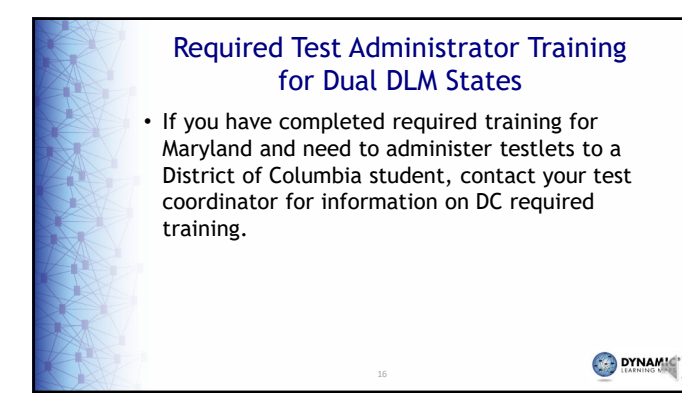

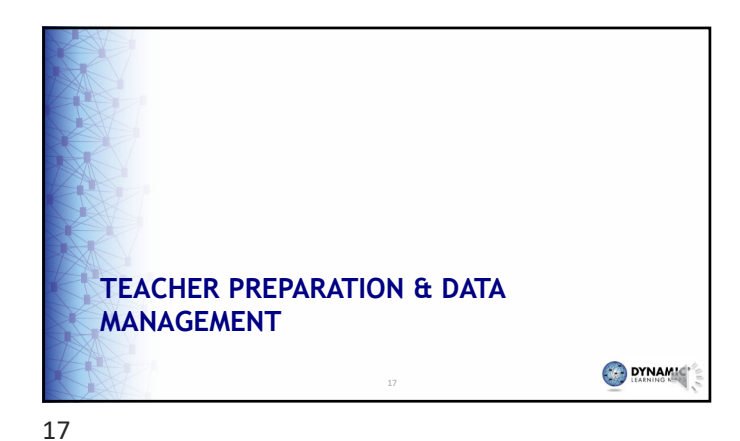

Educator Portal Information
Educator Portal is a web-based system that manages student data and retrieves reports.
The following browsers support Educator Portal for the 2022-2023 school year.
Mozilla Firefox
Google Chrome
Microsoft Edge
Safari

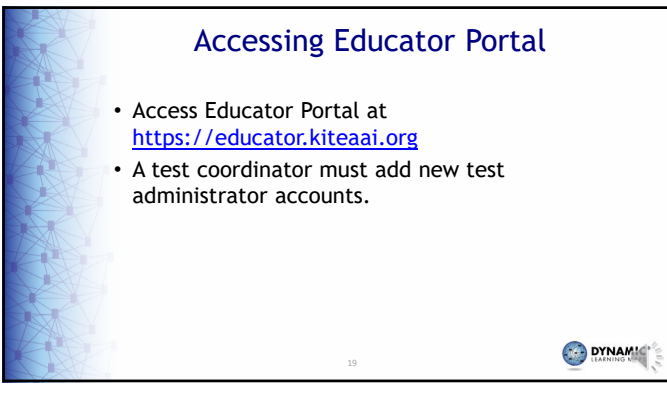

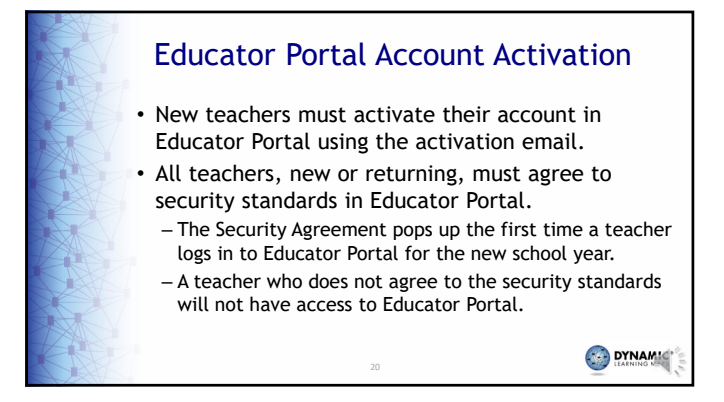

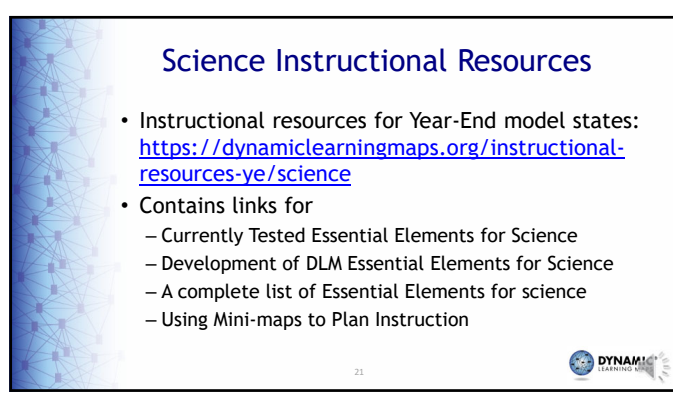

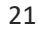

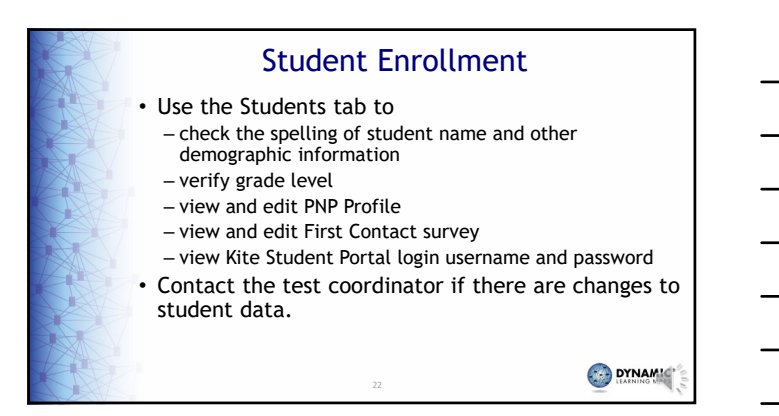

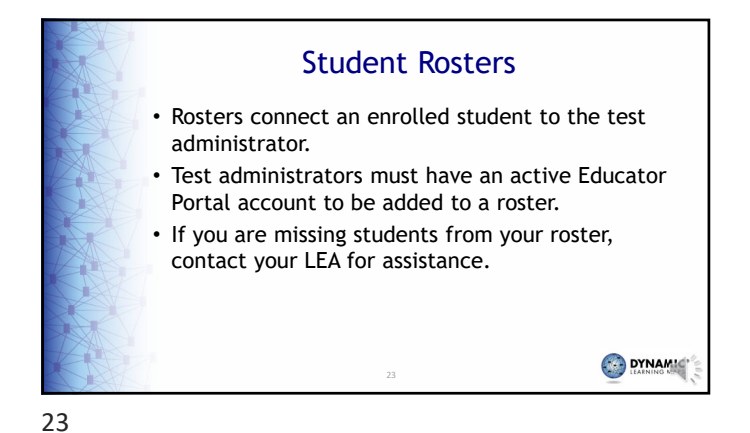

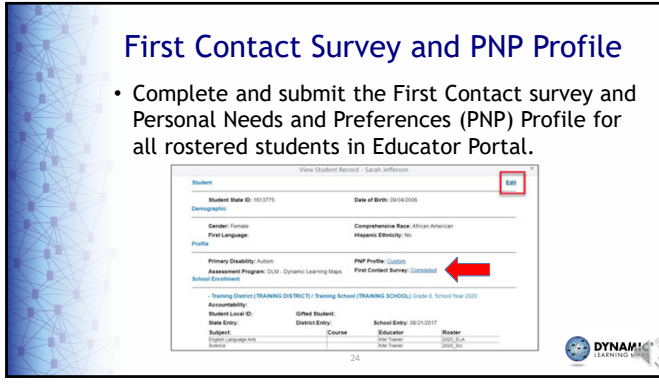

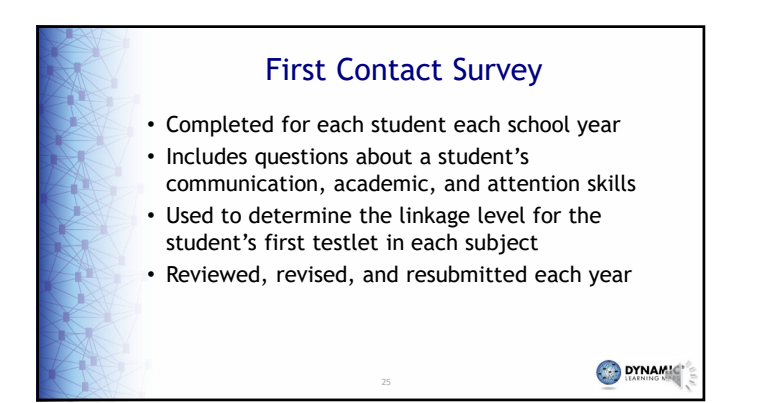

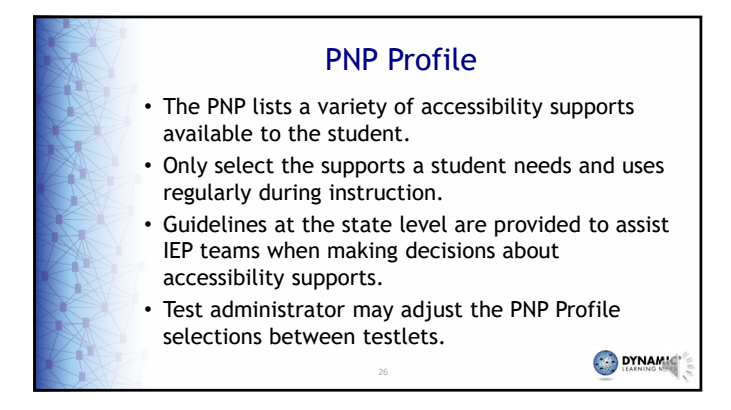

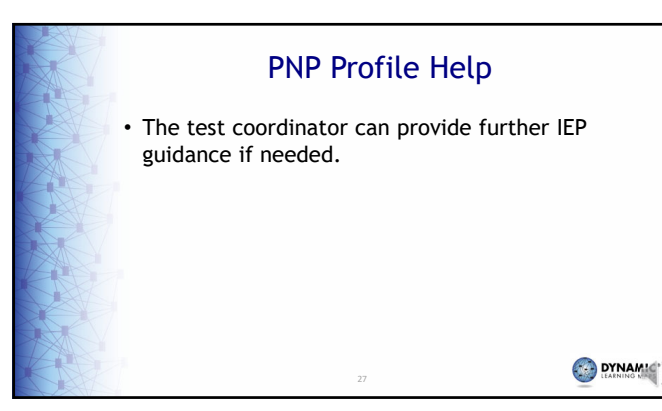

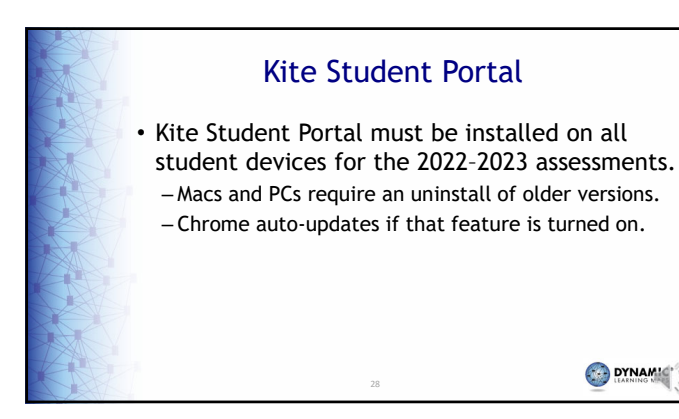

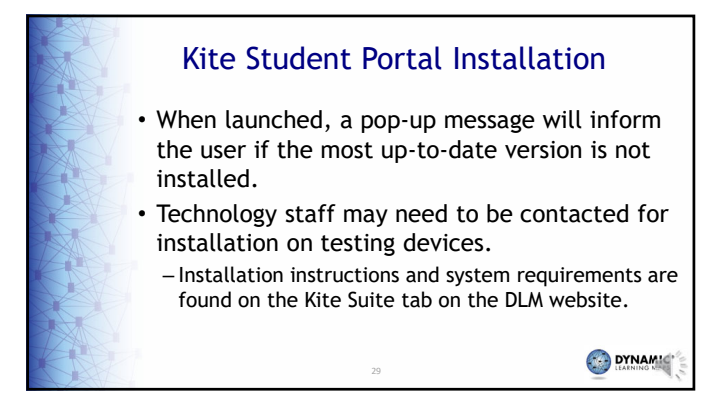

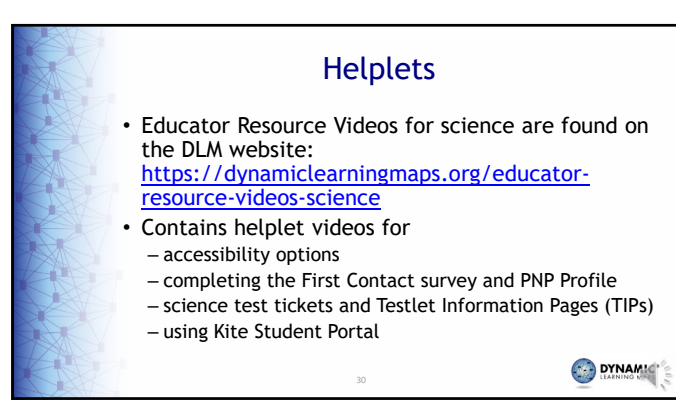

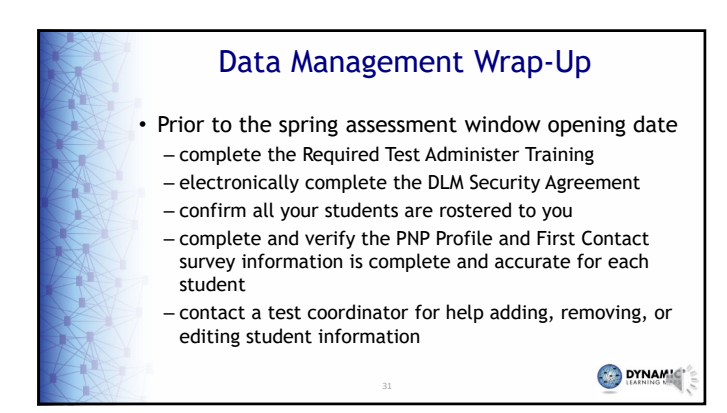

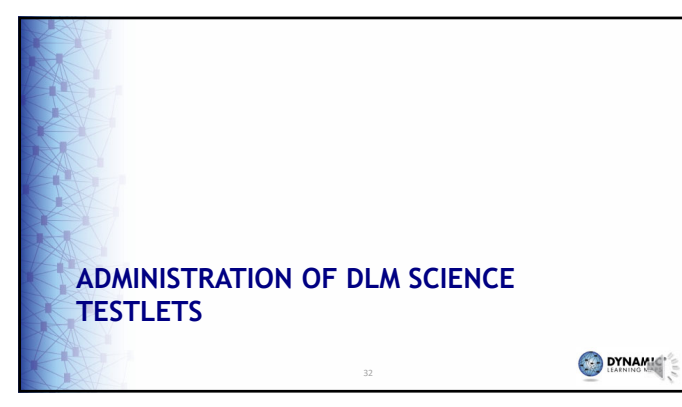

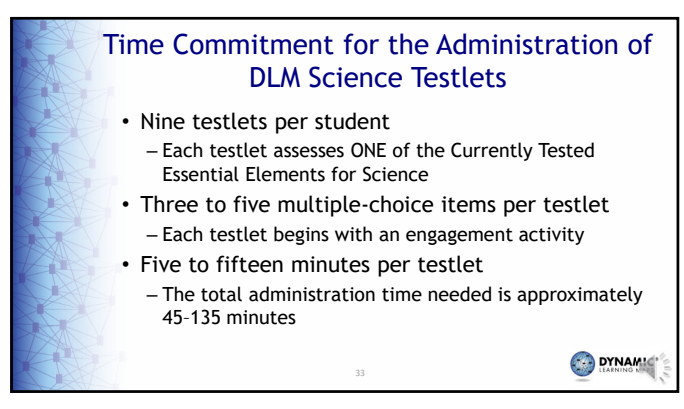

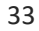

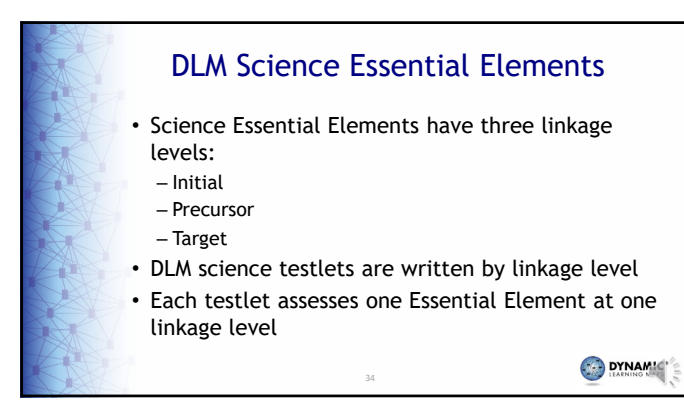

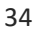

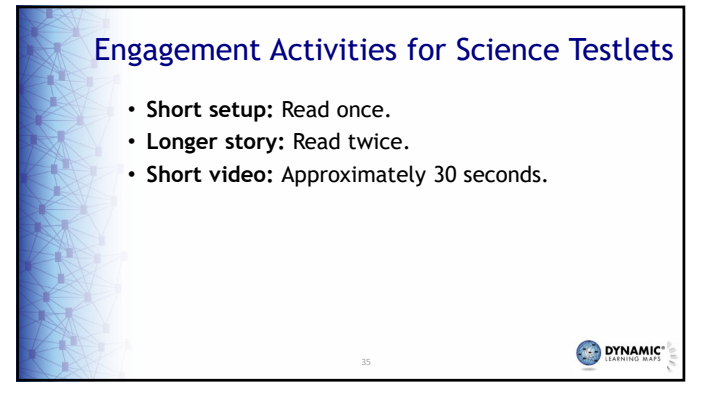

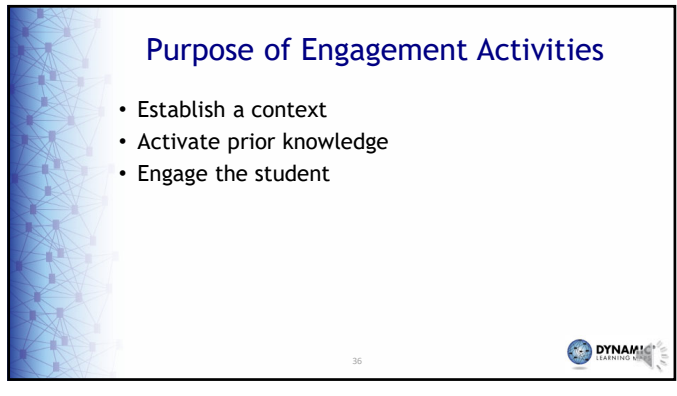

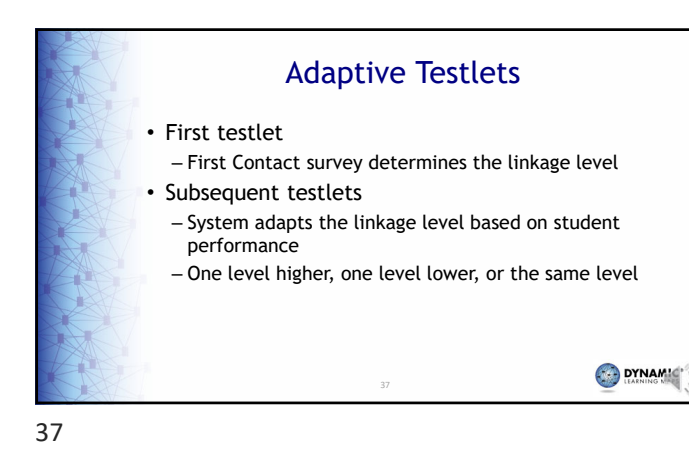

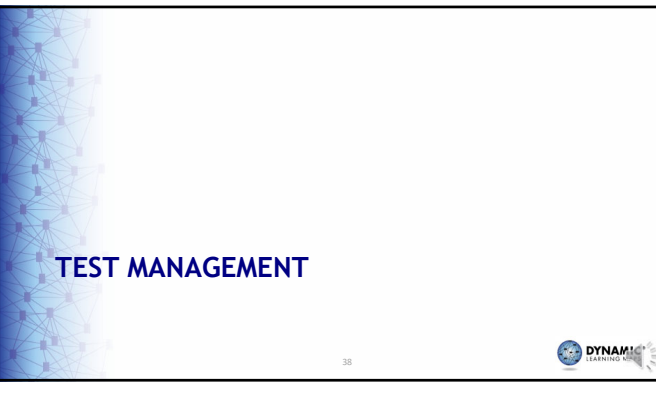

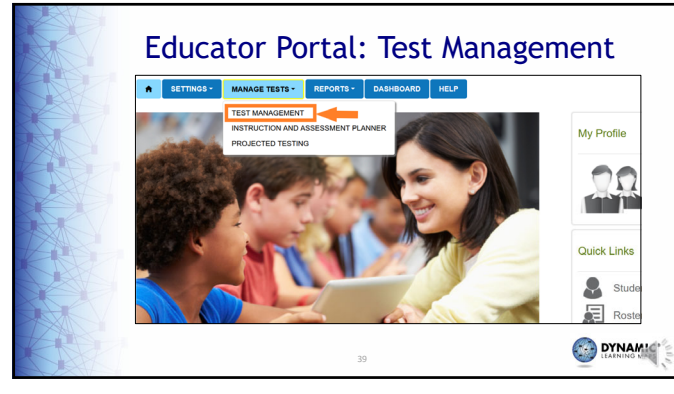

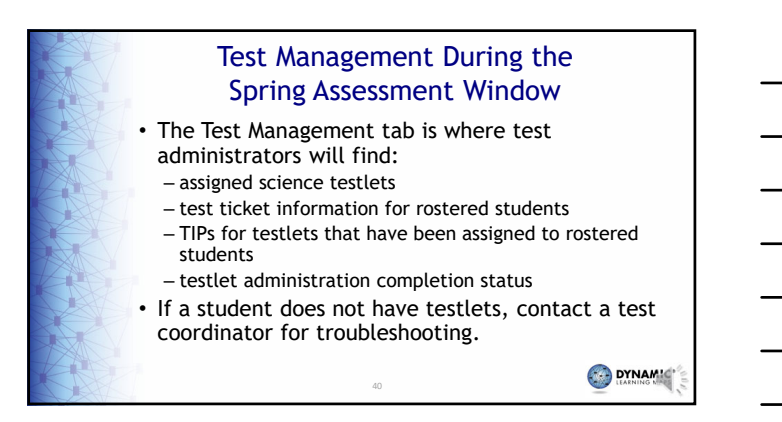

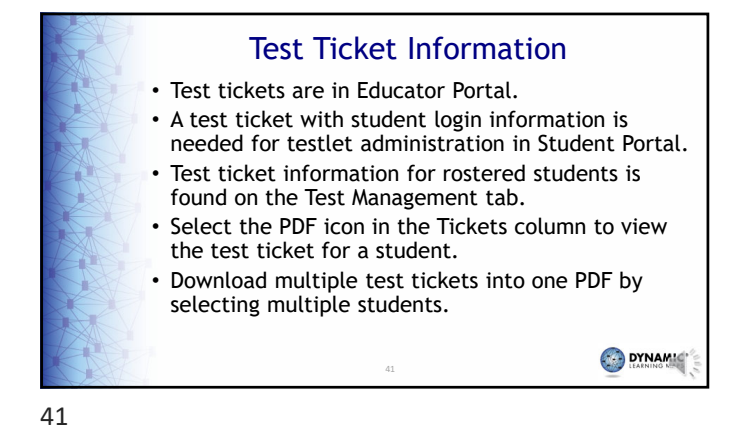

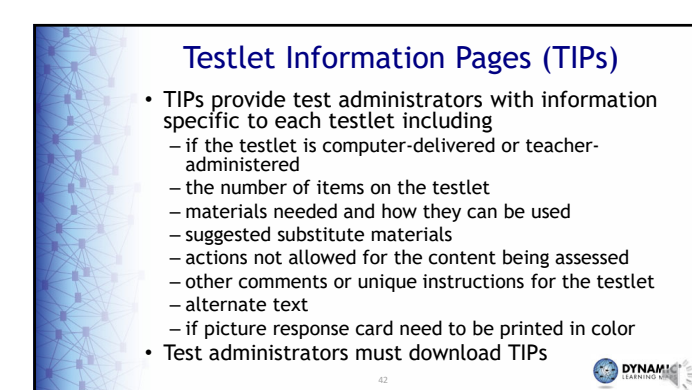

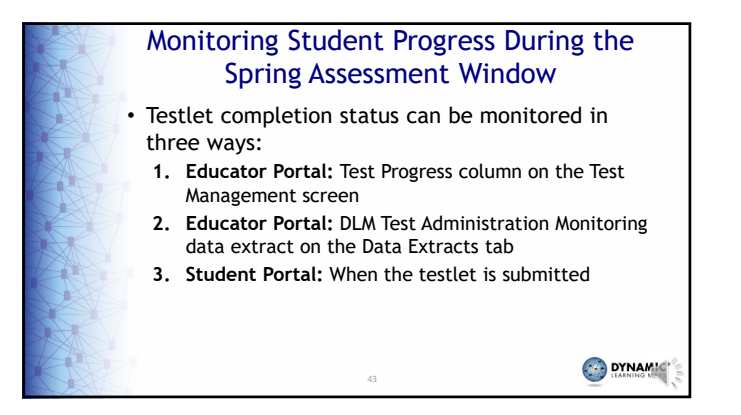

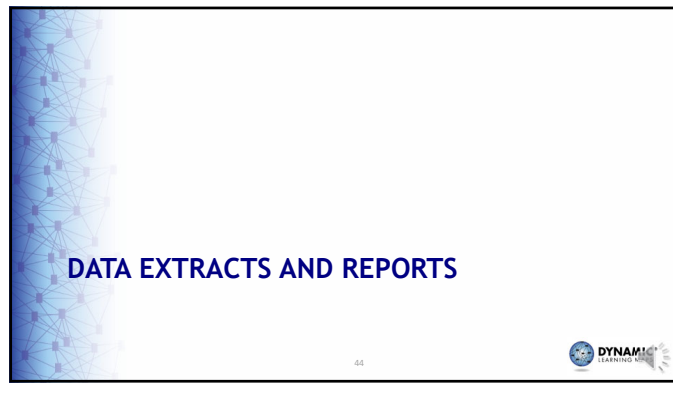

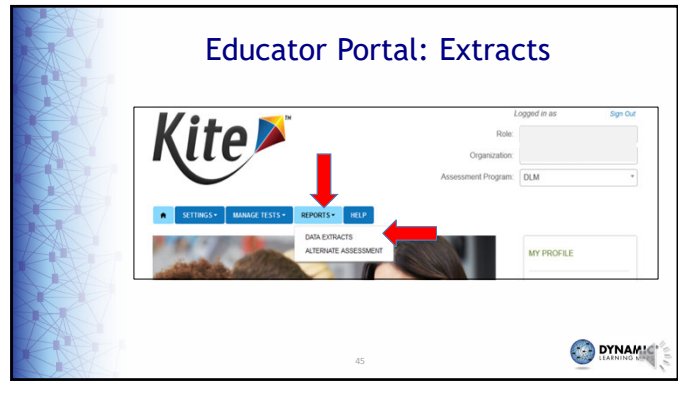

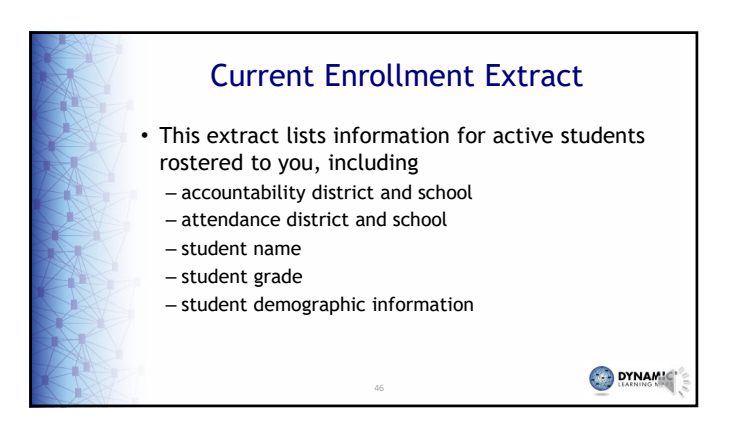

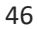

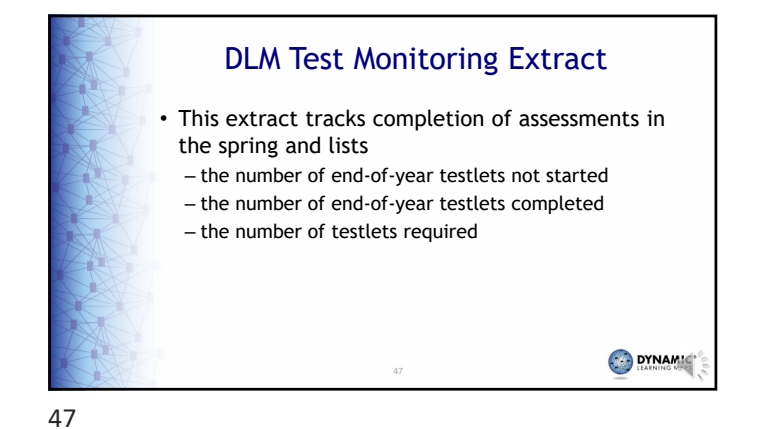

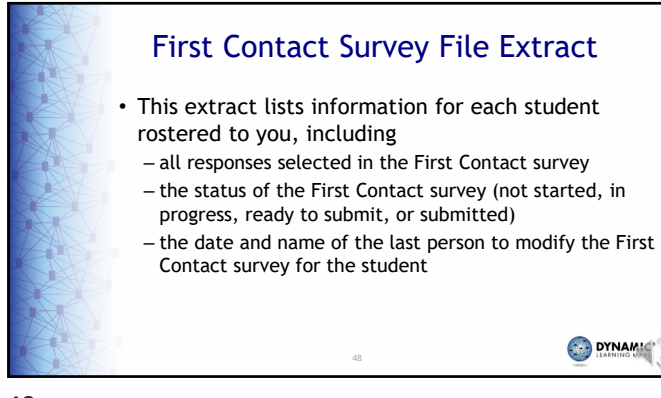

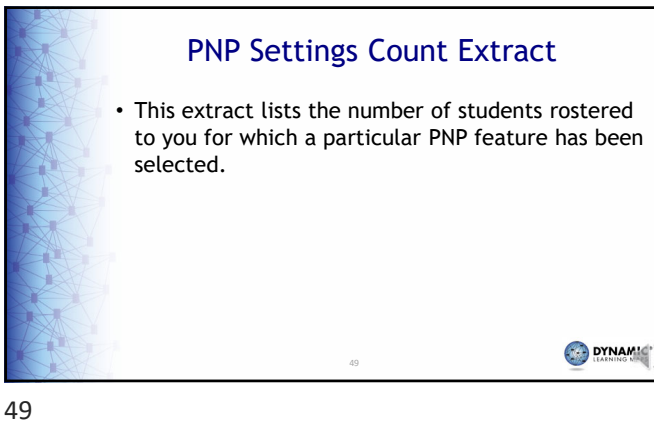

**PNP Settings Extract** • This extract lists information for each active student rostered to you, including - student name, school, district, and grade - PNP Profile selections - date and name of last person who modified the settings • If a student does not appear on the extract, no PNP Profile settings have been selected 50

**Roster Extract** • This extract lists students rostered to you and includes the following information – roster name - teacher name - student name and grade 

51

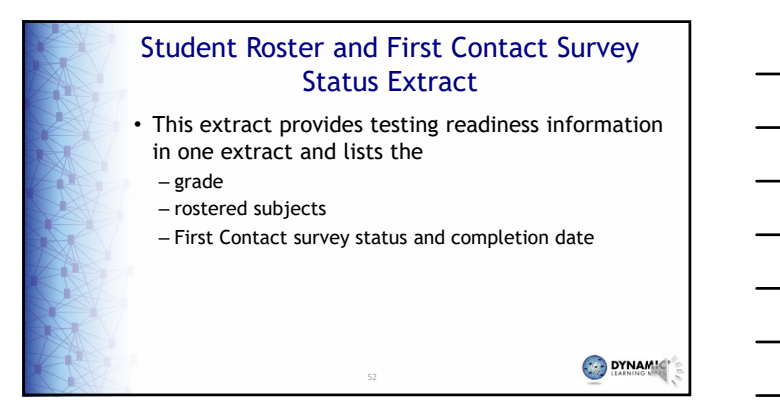

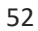

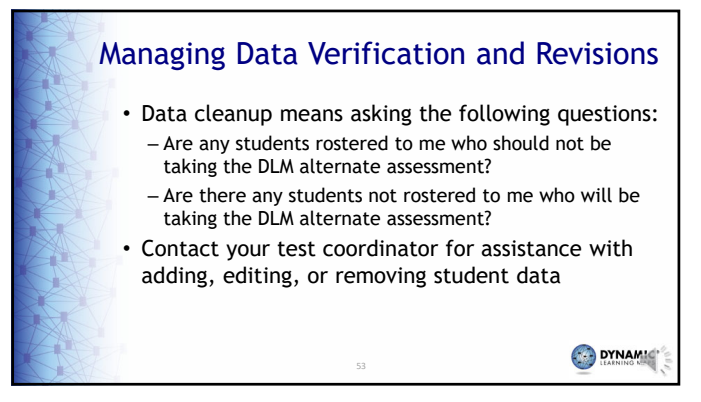

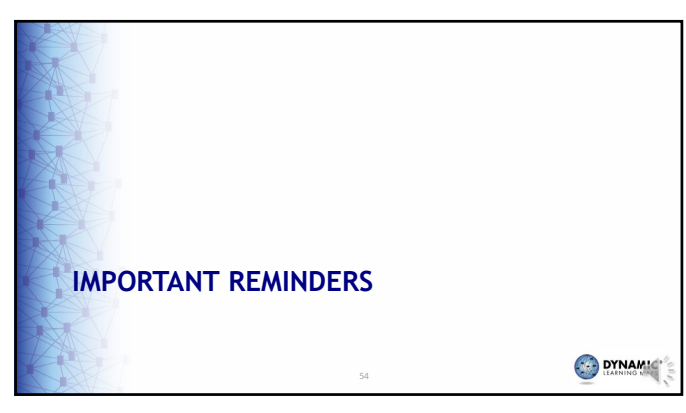

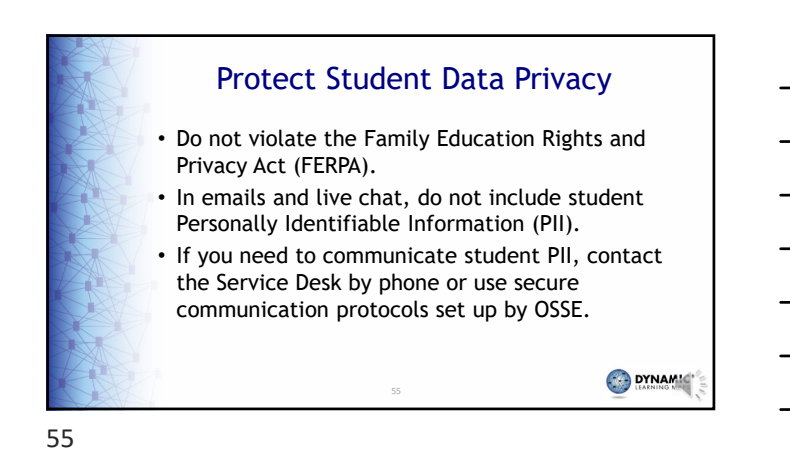

DLM Service Desk Contact Information Phone: 1-855-277-9751 (toll-free) Email: <u>DLM-support@ku.edu</u> Live Chat: Kite Educator Portal Availability: Mon-Fri, 7:00 a.m.-5:00 p.m., Central Time - Student Portal testing environment issues - Test administration issues Any issues with your rosters or student demographic information should be directed to your test coordinator for assistance.

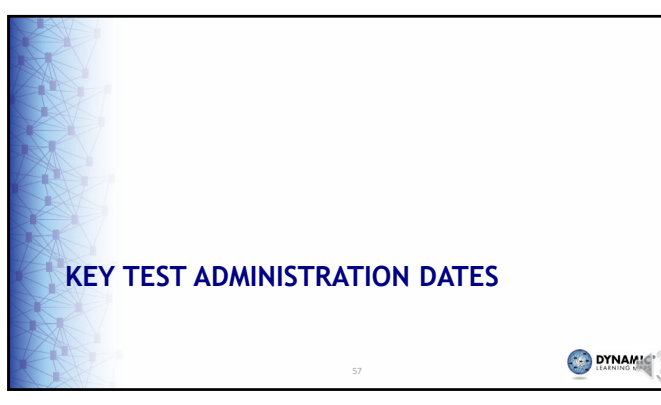

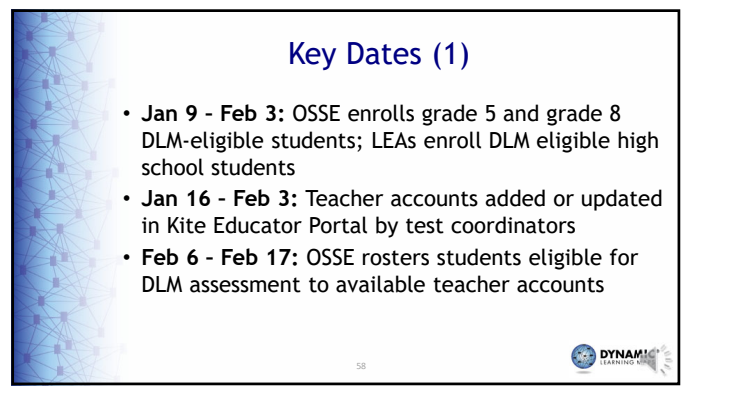

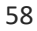

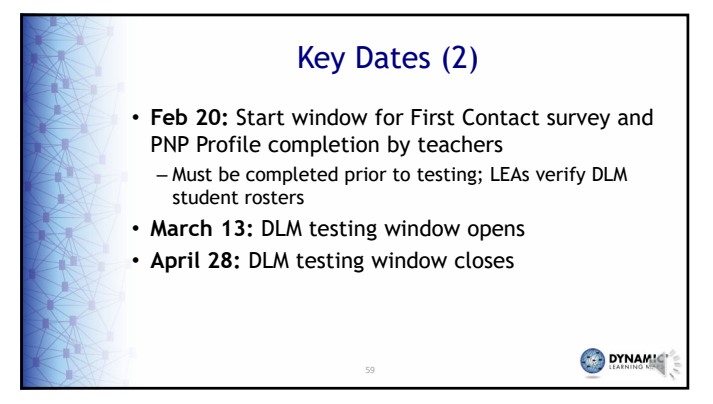

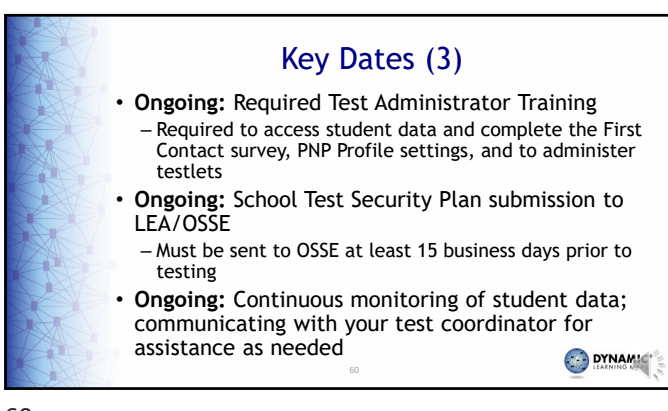

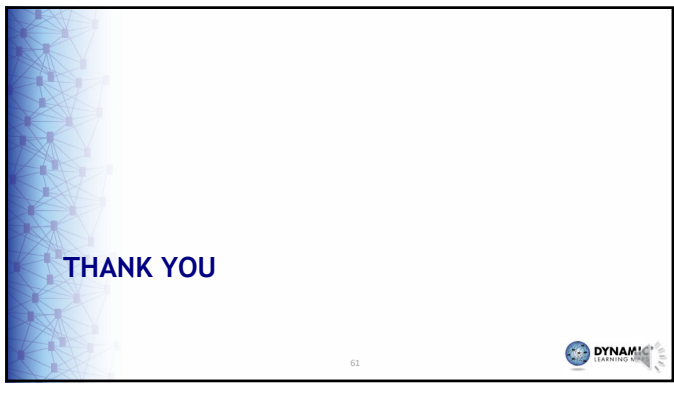